## **Quick User Guide for Budget Estimate Program**

As of November 09, 2016

### How to Access

- Method 1: Within hospital premises via Clinical Management System Outpatient (CMS-OP)
- Method 2: Outside hospital premises via Hospital Website
- Method 3: Outside hospital premises via Hospital Intranet Portal

Method 1: Within hospital premises - via Clinical Management System – Outpatient (CMS-OP)

- (1) Login CMS-OP and select "Outpatient" Section
- (2) Highlight the patient record and hit <Financial Est.>

| can type      | Search Pat    | ient      |         | 1         | (Outp   | patient List  | )       |              | Waiting        | List will | refresh afte | r 234 seconds. |           |          |                 |                  |   |
|---------------|---------------|-----------|---------|-----------|---------|---------------|---------|--------------|----------------|-----------|--------------|----------------|-----------|----------|-----------------|------------------|---|
|               | Sart Date     | 23/06/2   | 016     | End       | Date    | 23/06/2016    | •       | Reg. Type    | All            | ×         | Category     | All            | ٠         | Today C  | consultation    |                  |   |
| Outpatient    | Entient No.   |           |         | Patien    | nt HKID |               | _       | Name         |                |           |              |                |           | Charge   | Reference       |                  |   |
|               | Dr. Name      |           |         |           |         |               |         | Dr. Code     |                | T         | cket No.     |                |           | MOE      | My Favor        |                  |   |
| I 🥌 [         | Status D      | loctor Re | eg Type | Visit Typ | pe /    | Appt. Time    | Pat     | tient #Patie | Chi Name       | Sex Ti    | cket Appt.   | Remarks        | Arriva    | l Time   | Nurse Note Done | End Time         |   |
| Inpatient     | Not arrived T | SE KIT IN | formal  |           | 1       | 23/06/2016 10 | :00     | LOC          |                |           |              |                |           |          |                 | 00/00/0000 00:00 | - |
| 25            |               |           |         |           |         |               |         |              |                |           |              |                |           |          |                 |                  |   |
| Day Case      |               |           |         |           |         |               |         |              |                |           |              |                |           |          |                 |                  |   |
|               |               |           |         |           |         |               |         |              |                |           |              |                |           |          |                 |                  |   |
| <b>\$\$</b>   |               |           |         |           |         |               |         |              |                |           |              |                |           |          |                 |                  |   |
| Patient       |               |           |         |           |         |               |         |              |                |           |              |                |           |          |                 |                  |   |
| Profile       |               |           |         |           |         |               |         |              |                |           |              |                |           |          |                 |                  |   |
|               |               |           |         |           |         |               |         |              |                |           |              |                |           |          |                 |                  |   |
|               | Count : 1     |           | -       | >         |         |               |         |              |                |           |              |                |           |          |                 |                  |   |
| Alleren Brenn |               | (         | Farmer  |           |         | Constantion   | Distant | - Devel From | and Orders For | te Dia    | 0.1.1        |                |           | an Natan |                 |                  |   |
| Anergy Nurse  | NOCES         |           | rinanci | arest     |         | Consultation  | PICKU   | p urug Forr  | ns Urder Er    | iory Prin | coupatient   | Notes Print P  | rescripti | on notes | medical Record  |                  |   |
|               |               |           |         |           |         |               |         |              |                |           |              |                |           |          |                 |                  |   |

### Method 2: Outside hospital premises - via Hospital Website

 (1) Use Google Chrome or Internet Explorer 9.0+ and type the following link: For HKAH-TW, please type www.twah.org.hk
For HKAH-SR, please type www.hkah.org.hk

(2) Click "Hong Kong Adventist Hospital – Stubbs Road"

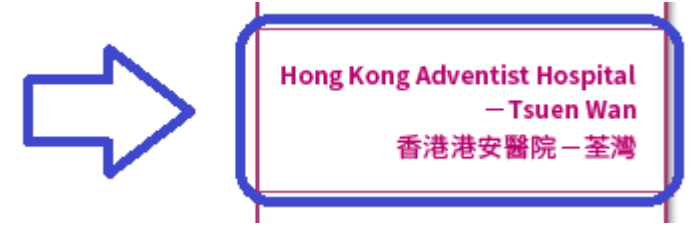

(3) Click "Doctor's Corner" in the right hand upper corner

| Adventist 港<br>Health 安<br>Hong Kong Adventist Hospital |                       |                                  | Hong Kong Adventist Hospi            | Adventist Medical (<br>繁體 简体 E |  |
|---------------------------------------------------------|-----------------------|----------------------------------|--------------------------------------|--------------------------------|--|
| About Centers & Find a<br>HKAH-TW Services Doctor       | Hospitalization & Fee | Insurance & Pr<br>Direct Billing | romotions Public Health<br>Education | Career                         |  |

(4) Click "Budget Estimate" icon

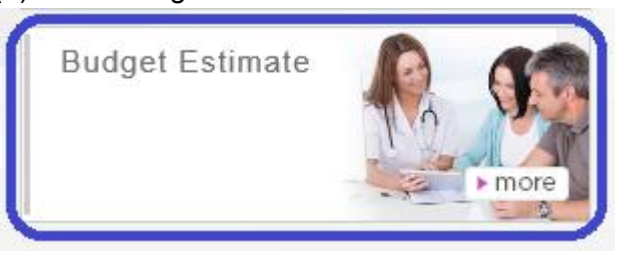

(5) Click "Login to Budget Estimate Program" and login by entering User ID and Password:

Budget Estimate

- A Budget Estimate Estimated Doctor's Fees (For Refernce Only) Form A and B >>
- A User Guide for Budget Estimate Program >>
- A Login to Budget Estimate Program (for outside hospital premises) >>
  - User ID:Medical Council's general registration numberPassword:HKID # first 3 characters + Birth month + Day of birth (e.g.A00MMDD)

Method 3: Outside hospital premises - via Hospital Intranet Portal

- (1) Use Google Chrome or Internet Explorer 9.0+ and type the following link: For HKAH-TW, please type mail.twah.org.hk
  For HKAH-SR, please type mail.hkah.org.hk
- (2) Click Intranet Portal and login by entering User ID and Password:

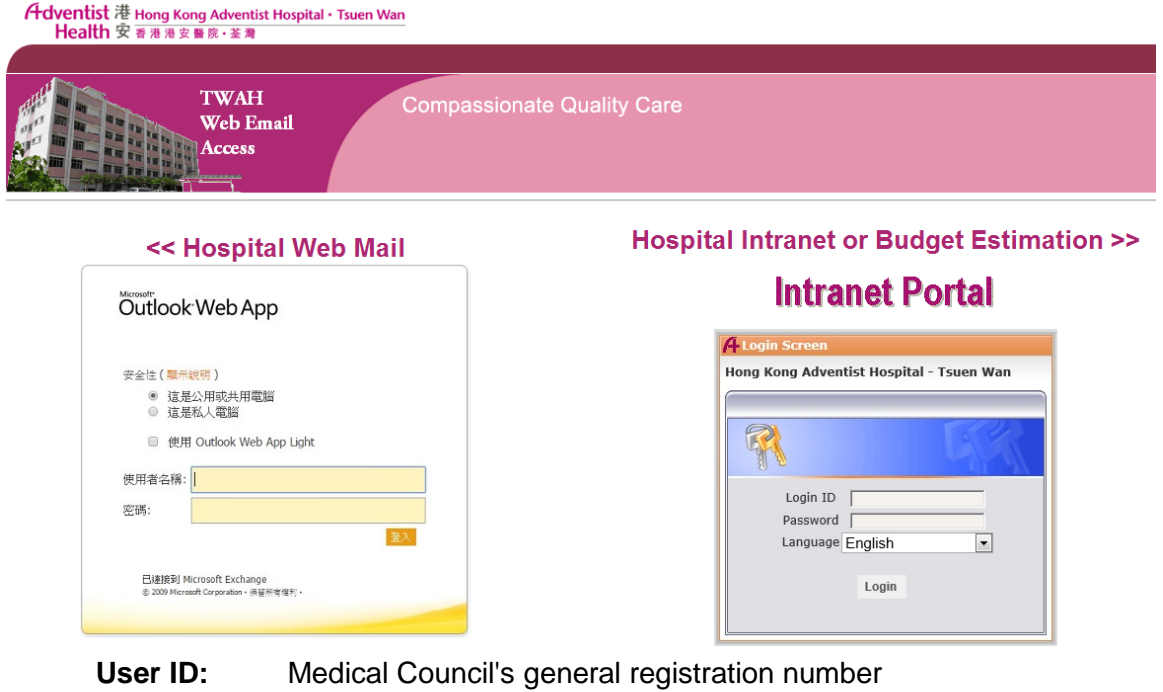

**Password:** HKID # first 3 characters + Birth month + Day of birth (e.g.A00MMDD)

(3) Select <Price Transparency>, select <Financial Estimation>.

| Select              |                                                                          |  |  |  |  |  |  |  |  |
|---------------------|--------------------------------------------------------------------------|--|--|--|--|--|--|--|--|
| Intranet Portal 📀   | Charges for Common Surgical Procedures (Apr 2015 - Mar 2016) (Read Only) |  |  |  |  |  |  |  |  |
| Information Charing | Fee Schedule 2016-07-04 (Read Only)                                      |  |  |  |  |  |  |  |  |
| Information Sharing | Surgical Package Leaflet 2016-07-04 (Read Only)                          |  |  |  |  |  |  |  |  |
| Nursing School      | Financial Estimation 2                                                   |  |  |  |  |  |  |  |  |
| Order Requisition   |                                                                          |  |  |  |  |  |  |  |  |
| Price Transparency  |                                                                          |  |  |  |  |  |  |  |  |
| Staff Education     |                                                                          |  |  |  |  |  |  |  |  |

### How to use the program

- (1) Enter either the "Patient No" or "Patient name" (if not pre-filled from CIS)
- (2) Select < Procedure>
- (3) Enter < Diagnosis>
- (4) Select <Ward Class>, select <Estimated Length of Stay>.
- (5) Click <Reference> and the hospital charges will be displayed accordingly.
- (6)

### "Attending Doctor"

The figures, listed under "Attending Doctor", are derived from statistics of attending doctor's historical discharge bills.

Click <Historical Report> to view the attending doctor's historical discharge bills.

### "Package"

The figures, listed under "Package", are fees of hospital's service packages. Click <Leaflet> to view the patient's leaflet.

Note. Package is developed basing on agreed care plan, agreed drug usage and specified length of stay.

### "All Doctor"

The figures, listed under "All Doctor", are hospital's proposed range of fees derived from all doctors' discharge bills.

Note. Figures listed will be reviewed and improved annually

- (7) Input estimated fee into "Quotation" section
  - a. Click <Select> to copy the preferred 'range of fees' from either "Attending Doctor", "Package" or "All Doctor" column.
  - b. You may make further changes to the range of fees copied onto "Quotation" column.
  - c. If doctor prefers to quote by range, please fill in the range of fees (i.e. two values).
  - d. If doctor prefers to quote a fixed price, please fill in one value (i.e. an amount on the left box).
- (8) Please refer to "Historical Report" for the attending doctor fees history.
- (9) Please refer to "Leaflet" for the package leaflet

(10) Click <Financial Estimation> to generate Forms A and B in PDF.
Click "Open" to open the Form A and Form B file (in PDF format).
Click "Save" to save the PDF on local computer and in the PDF file click "Print" to print out Forms A & B.

<u>Within hospital campus.</u> One set of signed Form A and B is to be filed onto the patient chart, while the other set of signed Form A and B is for patient to present to hospital's Patient Business Office (PBO) during admission.

<u>Outside hospital campus</u>. One set of signed Form A and B is to be faxed (2275-6015) to the hospital, while the other set of signed Form A and B is for patient to present to hospital's Patient Business Office (PBO) during admission.

# Hong Kong Adventist Hospital – Tsuen Wan

| Financia                                                   | al Estimation Fo                          | rm for Hospital Adm     | ission                    | and Proced      | lure / S       | urgery      |              |               |
|------------------------------------------------------------|-------------------------------------------|-------------------------|---------------------------|-----------------|----------------|-------------|--------------|---------------|
| tient No.: Patient N                                       | Chinese Name                              |                         | п                         | илиазарога но:  |                |             |              |               |
| 診審生 Attending Doctor                                       | Please                                    | Select Attending Doctor | -                         | -               |                |             |              |               |
| 麼瘦序/手術麵型 Procedure/Surgical Oper                           | Select Procedure 🔻                        |                         |                           |                 |                |             |              |               |
| 步鈔斷 Provisional Diagnosis                                  |                                           |                         | _                         |                 |                |             |              |               |
| 総法形 Class of Ward                                          | Select -                                  | 🔻                       |                           |                 |                |             |              |               |
| · 塗筛時間 Estimated Length of Stay                            | 1 🔻 Day                                   | r(s)                    |                           |                 |                |             | Ref          | ference Reset |
|                                                            |                                           | 警生会                     | 考費用                       | Doctor Referen  | ice Rang       | e           |              |               |
|                                                            |                                           | Select                  |                           | Select          |                | Select      |              |               |
| 計藝坐費用 Estimated Doctor's Fees                              |                                           | Attending Doctor        |                           | Package(2)      |                | All Doctors | _            | Quotation(5)  |
| 日馨坐巡房费 Daily Doctor's Round Fee 1<br>参 <u>Reference</u> \$ | day(s) x                                  |                         | \$                        | ~               |                |             | s            | ~             |
| 推 Surgical Fee                                             |                                           |                         | \$                        | ~               |                |             | \$           | ~             |
| 科醫生發 Anaesthetist's Fee                                    |                                           |                         | \$                        | ~               |                |             | \$           | ~             |
| 家科醫生診疫發用 Other Specialists'<br>Isultation Fee              |                                           |                         |                           |                 |                |             | \$           | ~             |
| 如目及收益 Other Items and Charges                              |                                           |                         |                           |                 |                | \$          | ~            |               |
|                                                            |                                           | <b>装空</b> 余:            | 岩帯用ト                      | lospital Refere | nce Ran        | ae          |              |               |
|                                                            |                                           | Select                  |                           | Select          |                | Select      |              |               |
| 計藝院費用 Estimated Hospital Charges                           | Attending Doctor<br>Historical Report (1) | l                       | Package(2)<br>Leaflet (3) |                 | All Doctors(4) |             | Quotation(5) |               |
| ≅ Room 1                                                   | day(s) x                                  |                         | s                         | -               | s              | ~           | 5            | ~             |
| \$                                                         | ~                                         |                         | ÷                         |                 | Ť              |             | ľ            |               |
| 【及相關物料費用 Operating Theatre                                 |                                           | s ~                     | s                         | Ļ               | s              | ~           | 5            | ~             |
| ssociated Materials Charges                                |                                           |                         | -                         |                 | -              |             |              |               |
| 醫院收費 Other Hospital Charges                                |                                           | \$~                     | \$                        | ~               | s              | ~           | \$           | ~             |
|                                                            | 總計 Tota                                   | :\$~                    | \$                        | ~               | \$             | ~           | \$           | ~             |

# 11) Browser will pop up a saving dialog box.

| Do you want to open or save FinancialEstimation_003A_tester.pdf from mail.twah.org.hk? | <u>O</u> pen | <u>S</u> ave | - | <u>C</u> ancel | × |
|----------------------------------------------------------------------------------------|--------------|--------------|---|----------------|---|
|                                                                                        |              |              |   |                |   |